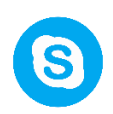

Важно! В тексте инструкции приведены активные ссылки.

Ссылки представлены словами с нижним подчеркиванием.

Для перехода по ссылке нужно нажать клавишу **Ctrl** и левой кнопкой мыши нажать на слово-ссылку.

Так же можно переходить по пунктам **оглавления** используя то же сочетание клавиш.

Skype — популярное приложение для обмена файлами, мгновенными текстовыми и голосовыми сообщениями. Пользователь может совершать (видео/голосовые) звонки участникам платформы.

Важно! Услуга звонка на мобильные и стационарные телефоны – платная.

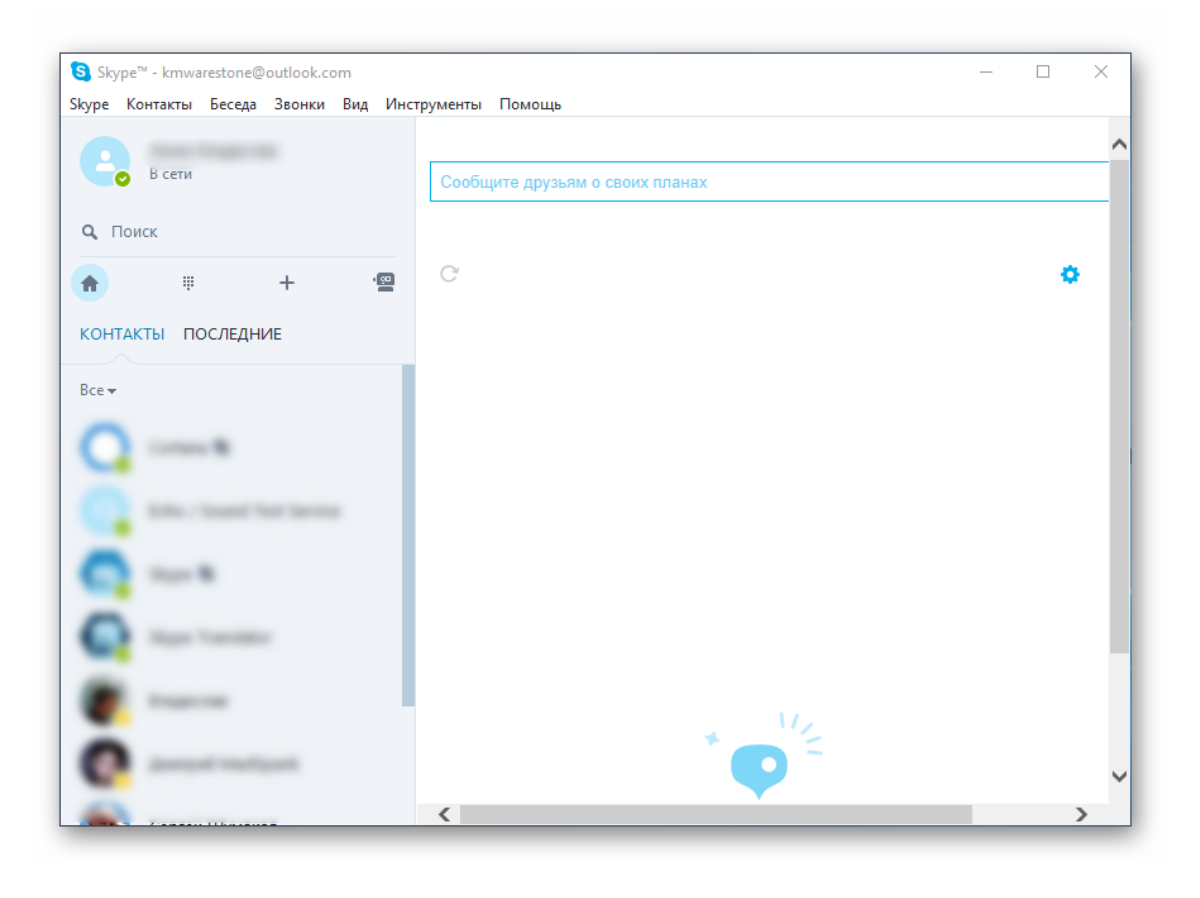

# Оглавление

| 1.  | Установка программы                    | 3   |
|-----|----------------------------------------|-----|
| 2.  | Использование программы Skype          | 5   |
| 3.  | Как добавить новый контакт             | 9   |
| 4.  | Конференц-связь в Skype                | .12 |
| 5.  | Как позвонить по скайпу                | .14 |
| 6.  | Как показать свой рабочий стол в Skype | .15 |
| 7.  | Как поделиться файлами по Skype        | .16 |
| 8.  | Как записать видео со Skype            | .17 |
| 9.  | Как включить и выключить микрофон      | .18 |
| 10. | Вопросы, ссылки и рекомендации         | .20 |

# 1. Установка программы

Важно! Прежде чем перейти к установке убедитесь, что программа Skype не установлена на вашем компьютере.

Для установки необходимо:

- 1. Зайти на официальный сайт Skype.
- 2. Перейти в раздел «Загрузки».

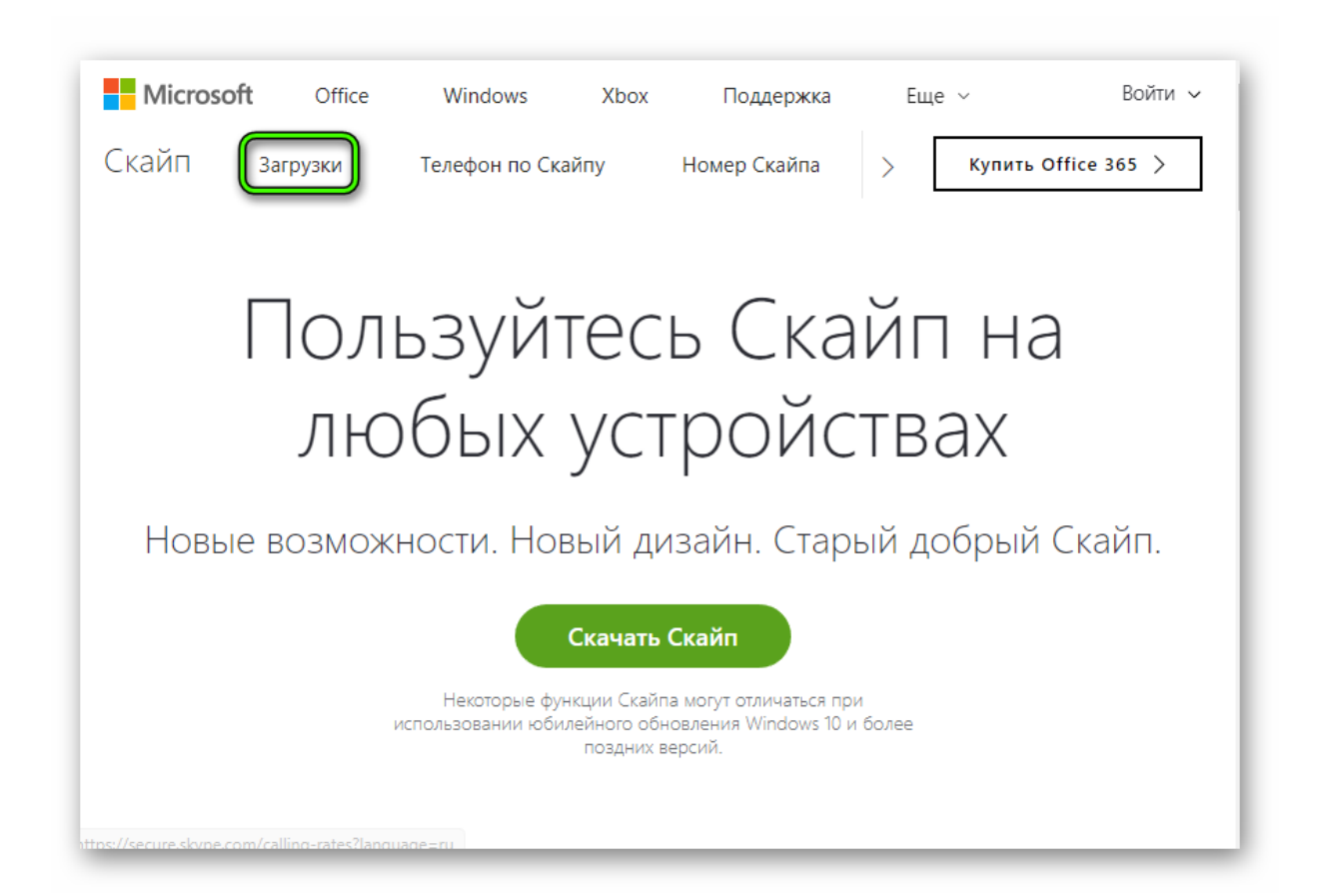

- 3. Кликнуть на «Скачать...».
- 4. Дать согласие на переход в Microsoft Store.
- 5. Кликнуть по пункту инсталляции<sup>1</sup> и подтвердить действие.

<sup>&</sup>lt;sup>1</sup> Инсталляция – установка программного обеспечения

| ← Microsoft Store                |                                      |                                                |                            |                                       | - 🗆 X                 |
|----------------------------------|--------------------------------------|------------------------------------------------|----------------------------|---------------------------------------|-----------------------|
| Домашняя страница                | Приложения                           | Игры                                           |                            |                                       | P 8                   |
| <b>В</b><br>О+ Для всех во       | Ска<br>Skype •<br>Вы уже г<br>Устано | <b>ЙП</b><br>★★★★★ Напиц<br>приобрели этот про | ите отзыв<br>одукт.        |                                       |                       |
| Другим такж                      | ке нравито                           | ся                                             |                            |                                       | 🏭 Показать все        |
| Q¤                               | LINE                                 | B                                              |                            |                                       | <u>sms</u>            |
| Почта и Ц<br>Календарь э<br>**** | LINE<br>****                         | ВКонтакте<br>★★★★                              | Talk to<br>Someone<br>**** | Waplog - Chat<br>Dating Meet<br>***** | Text Messages<br>**** |

Классическую версию программы вы можете загрузить с сайта. Ее установка ничем не отличается от других программ: откройте исполняемый файл и следуйте подсказкам на экране.

| Skype                                                                                                    |                                                             |
|----------------------------------------------------------------------------------------------------|-------------------------------------------------------------|
| Осталось недолго<br>Всего несколько действий, и вы сможете<br>использовать Skype.<br>В будущем установка новых версий Skype на ваш<br>компьютер может происходить автоматически без<br>вашего участия. | Выберите ваш язык:<br>Русский 🗸                             |
| Устанавливая это приложение, вы подтверждаете, что ознаком<br><u>усповиями использования</u> и <u>заявлением о конфиденциальности</u><br>принимаете их.                                                | ились с<br>корпорации Майкрософт и Я согласен (-на) – далее |

### 2. Использование программы Skype

Установленная программа может быть представлена в старой или новой версии.

#### 2.1. Старая версия

Как только вы запустите Скайп, отобразится окно аутентификации. Здесь вам нужно указать данные от учетной записи или зарегистрировать новую. Процедура создания учётной записи особо ничем не примечательна:

1. Кликните по пункту регистрации.

| S Skype                                | ×                      |
|----------------------------------------|------------------------|
| Skype Инструменты Помощь               |                        |
| 1 🗠 🕸 S 🕸 🗰 🕨                          |                        |
| Войти                                  |                        |
| с учетной записью Майкрософт или Skype | e                      |
| Электронная почта, телефон или логин S | ~                      |
| Далее                                  |                        |
| Создать учетную запись                 |                        |
|                                        |                        |
|                                        |                        |
| Не можете войти?                       | f Войти через Facebook |

- 2. На выбор есть два варианта: привязка профиля к электронному адресу или к номеру телефону. Укажите тот, который будет более удобен для вас.
- 3. В другом поле нужно ввести пароль.

| бкуре Инструменть | я Помощь                                                                                         |   |
|-------------------|--------------------------------------------------------------------------------------------------|---|
|                   |                                                                                                  | ~ |
|                   | создание учетной                                                                                 |   |
|                   | записи                                                                                           |   |
|                   |                                                                                                  |   |
|                   | Создать пароль                                                                                   |   |
|                   |                                                                                                  |   |
|                   | электронной почты от Майкрософт                                                                  |   |
|                   | Использовать номер телефона                                                                      |   |
|                   | Получить новый адрес электронной почты                                                           |   |
|                   | Нажимая кнопку Далее, вы принимаете Заявление о конфиденциальности и Соглашение об использовании |   |

После авторизации перед пользователем открывается главное окно программы.

Перед поиском родных и видеозвонками, важно удостовериться в работоспособности записывающих и воспроизводящих устройств. Дальнейшие мероприятия представлены ниже:

- 1. Переходим на вкладку «Инструменты», кликаем на пункт «Настройки...».
- 2. Выбираем «Настройки звука», регулируем громкость микрофона, динамиков.

| -  |                 |             |                    |                                              |
|----|-----------------|-------------|--------------------|----------------------------------------------|
| S  | Основные        | Настр       | оойка звука: Настр | ройте звук на своем компьютере               |
| S  | Общие настройки | Ĩ           | Микрофон           | Микрофон (A4TECH USB2.0 Camera (Au 🗸         |
| 9  | Настройка звука |             | Громкость          | Тихо Громко                                  |
| (0 | Звуки           | · · ·       |                    | Разрешить автоматическую настройку микрофона |
| •  | Настройки видео | <b>€</b> 0) | Динамики           | Наушники (2- Устройство с поддержко V        |
| A  | Безопасность    |             | Громкость          | ✓ Автоматическая настройка динамиков         |
| i  | Оповещения      | <b>€</b> 0) | Звонок             | Используйте выбранные динамики 🗸             |
| ر  | Звонки          |             |                    | Открыть дополнительные настройк              |
| ø  | Чаты и SMS      |             |                    |                                              |
| ¢  | Дополнительно   |             |                    |                                              |
|    |                 | Друг        | ие возможности     |                                              |
|    |                 | 9           | Сделать контрол    | льный звонок в Skype                         |
|    |                 | 0           | Дополнительна      | я информация о настройке аудиоаппаратуры     |
|    |                 |             |                    | Сохранить Отменить                           |

- 3. Система дает возможность удостоверится в работоспособности устройства, аналогичная процедура предназначается и для веб-камеры (при наличии).
- 4. В списке контактов можно найти запись «Echo / Sound...». Это специальный робот для проверки связи. Перейдите в диалог с ним, а потом кликните по иконке в виде трубки.

Теперь вы знаете, как совершать вызовы, а заодно сможете проверить работу наушников и микрофона.

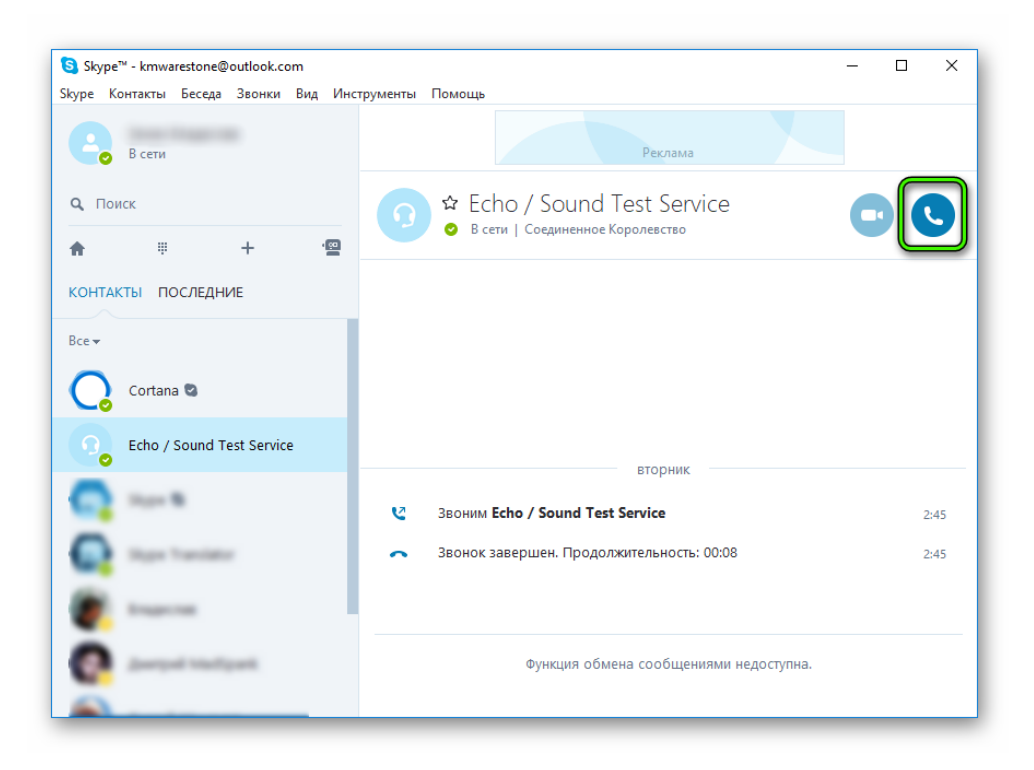

Процесс добавления нового пользователя в контакты потребует прохождения следующих манипуляций:

1. Чуть ниже имени пользователя имеется строка «Поиск».

| Skype <sup>™</sup> - kmwarestone@outlook.com<br>Skype Контакты Беседа Звонки Вид Инс | трументы Помощь                                                     | - 0 | ×    |
|--------------------------------------------------------------------------------------|---------------------------------------------------------------------|-----|------|
| В сети                                                                               | Реклама                                                             |     |      |
| Q. Поиск<br>♠ ⋕ + №                                                                  | 🙃 🛱 Echo / Sound Test Service<br>о В сети   Соединенное Королевство | •   | C    |
| КОНТАКТЫ ПОСЛЕДНИЕ                                                                   |                                                                     |     |      |
| Cortana 🛚                                                                            |                                                                     |     |      |
| Echo / Sound Test Service                                                            | вторник                                                             |     |      |
| 💽 V                                                                                  | 3воним Echo / Sound Test Service                                    |     | 2:45 |
| inger Translation                                                                    | <ul> <li>Звонок завершен. Продолжительность: 00:08</li> </ul>       |     | 2:45 |
| 🖉                                                                                    |                                                                     |     |      |
| 💽 Americal Ventiones                                                                 | Функция обмена сообщениями недоступна.                              |     |      |
| A                                                                                    |                                                                     |     |      |

- 2. Кликаем по ней и вводим логин пользователя.
- 3. Переходим в диалог с ним и жмем на «Добавить в список...».

## 2.2. Новая версия

При первом запуске, как и в прошлом случае, пользователю необходимо или зайти в собственную учетную запись, или завести новую.

1. Кликните по кнопке «Войти или создать».

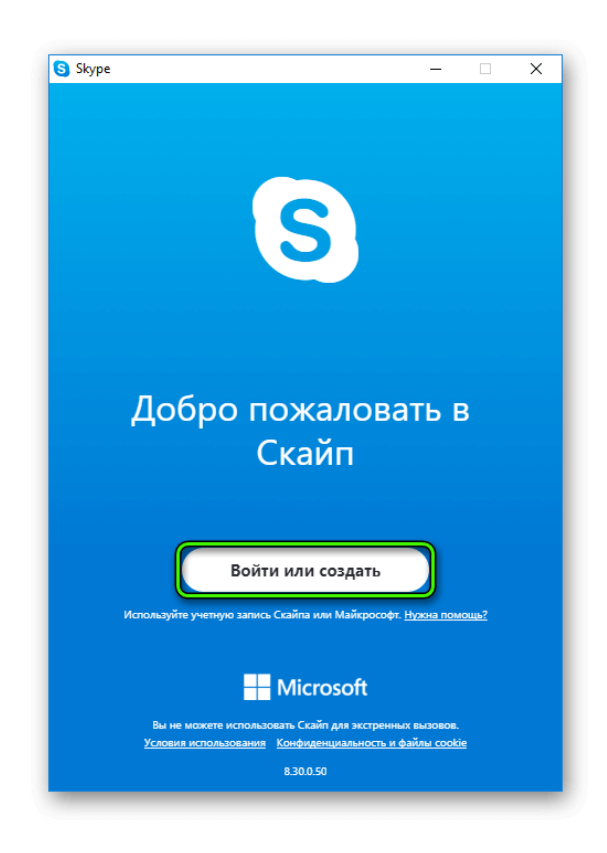

- 2. Теперь нажмите на «Создайте ее!».
- 3. Здесь либо введите телефонный номер, либо переключитесь на регистрацию через email-адрес.
- 4. Заполните необходимые поля и подтвердите процедуру вводом кода из SMS или из электронного письма.

Затем уже начнется непосредственно настройка аккаунта. Сначала вам предложат загрузить аватарку<sup>2</sup>.

Но этот шаг можно пропустить, нажав на соответствующую кнопку. Потом отобразится страница проверки звука. Попробуйте что-то сказать в микрофон и прослушать динамики/наушники. Затем аналогичная процедура выполняется и с веб-камерой.

Когда вся настройка будет выполнена, отобразится основное окно программы.

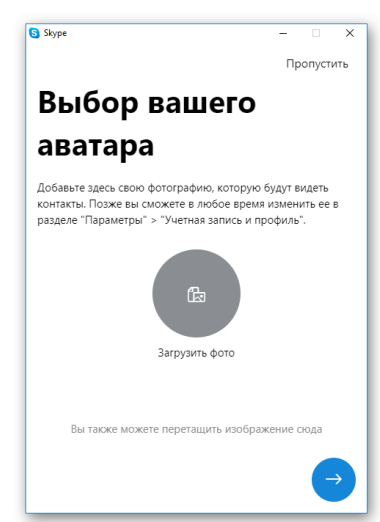

<sup>&</sup>lt;sup>2</sup> Аватарка (аватар) – ваша фотография, ваше представление в сети Skype

#### 3. Как добавить новый контакт

#### 3.1. Старая версия

Начнем, пожалуй, со старой версии программы, в ней все делается так:

- 1. Запускаем приложение, кликаем в поле Поиск, расположенное в левом верхнем углу.
- 2. Формируем поисковый запрос, который заключается в указании имени, никнейма<sup>3</sup> учетной записи или адреса электронной почты. Обязательное условие факт регистрации человека в Skype.
- 3. Система автоматически выдаст результаты поиска, из которого мы найдем (или нет) требуемого человека.

| 🛐 Skyp  | e™                            |         |        |     |             |          |
|---------|-------------------------------|---------|--------|-----|-------------|----------|
| Skype I | Контакты                      | Беседа  | Звонки | Вид | Инструменты | Помощь   |
|         | В сети                        | -       | \$ 0   | ,65 | •           | (and     |
| ۹ 🗖     | пкин Васи                     | ілий    |        | 0   | 19          | гочняк   |
| X       | <mark>Пупкин</mark><br>Белару | васили  | й      |     |             | не тысяч |
|         | <mark>Пупкин</mark><br>Россия | Василий | 1      |     | •           | 2        |
| 2.      | Пупкин                        | Василий | 1      |     | 1           |          |
| •       | Пупкин                        | Василий | 1      |     |             |          |
| 6       | Пупкин                        | Василий | 1      | 1   |             | 10.00    |
|         | Полиц                         | Росилий |        |     |             |          |

4. Для добавления контакта в ваш список достаточно кликнуть на найденный контакт и в открывшемся окне нажать на «Добавить в список контактов»

| Skype™                           |             |                                                         | -               |         | × |
|----------------------------------|-------------|---------------------------------------------------------|-----------------|---------|---|
| Skype Контакты Беседа Звонки Вид | Инструменты | Помощь                                                  |                 |         |   |
| \$ 0,65<br>В сети                |             | Пупкин Василий<br>Этого человека нет в вашем списке кон | Беларусь        |         | 2 |
| Q Пупкин Василий                 | Dom         | зоратель Пулкии Расилий не включен и                    |                 | UTOKTOR |   |
| Пупкин Василий<br>Беларусь       | HOIB        | Добавить в список конта                                 |                 |         |   |
| Пупкин Василий<br>Россия         |             |                                                         |                 |         |   |
| Пупкин Василий                   |             |                                                         |                 |         |   |
| Олкин Василий                    |             |                                                         |                 |         |   |
| Пупкин Василий                   |             |                                                         |                 |         |   |
| Совхоз, Россия                   | через Skype |                                                         |                 |         |   |
| Пупкин Василий                   |             | Обмен сообщениями отключен до пр                        | оинятия запроса |         |   |
| Пупкин Василий                   |             |                                                         |                 |         |   |
|                                  |             |                                                         |                 |         |   |

<sup>&</sup>lt;sup>3</sup> Никнейм (логин) – короткое уникальное имя, выбранное пользователем

5. В открывшемся окне можем вписать текстовое сообщение к отправляемой заявке или обойтись стандартным шаблоном.

| Skype™                           | - 🗆 X                                                                               |
|----------------------------------|-------------------------------------------------------------------------------------|
| Skype Контакты Беседа Звонки Вид | Инструменты Помощь                                                                  |
| \$ 0,65                          | 🐑 🛱 Пупкин Василий<br>💿 Этого человека нет в вашем списке кон   Беларусь 💽 🕓        |
| Q Пупкин Василий                 | Пользователь Пупкин Василий не включен в ваш список контактов                       |
| Пупкин Василий<br>Беларусь       | Добавить в список контактов                                                         |
| Пупкин Василий<br>Россия         | Запросить контактные данные абонента<br>Пупкин Василий                              |
| Пупкин Василий                   | Здравствуйте, Пупкин Василий! Я хочу внести<br>Вас в свой список контактов в Skype. |
| • Пупкин Василий                 | Отправить                                                                           |
| Пупкин Василий                   |                                                                                     |
| Совхоз, Россия                   | через Skype                                                                         |
| Пупкин Василий                   | оомен сооощениями отолочен до принятия запроса                                      |
| Пупкин Василий                   |                                                                                     |
| องอหมม ออกแอนที                  |                                                                                     |

6. Ждем принятия нашего предложения, соответствующий значок автоматически появится в вашем списке.

### 3.2. Новая версия

А для нового Skype процедура схожая:

- 1. Запустите программу.
- 2. Щелкните ЛКМ<sup>4</sup> по полю Поиск.
- 3. Введите имя, логин, почту или телефон интересующего вас пользователя.
- 4. Переключитесь на вкладку Люди.
- 5. Кликните по нужному человеку из выдачи.
- 6. Нажмите на «Помахать рукой», чтобы внести его в адресную книгу.
- 7. Дождитесь подтверждения вашей заявки.

<sup>&</sup>lt;sup>4</sup> ЛКМ – левая кнопка мыши

ПКМ – правая кнопка мыши

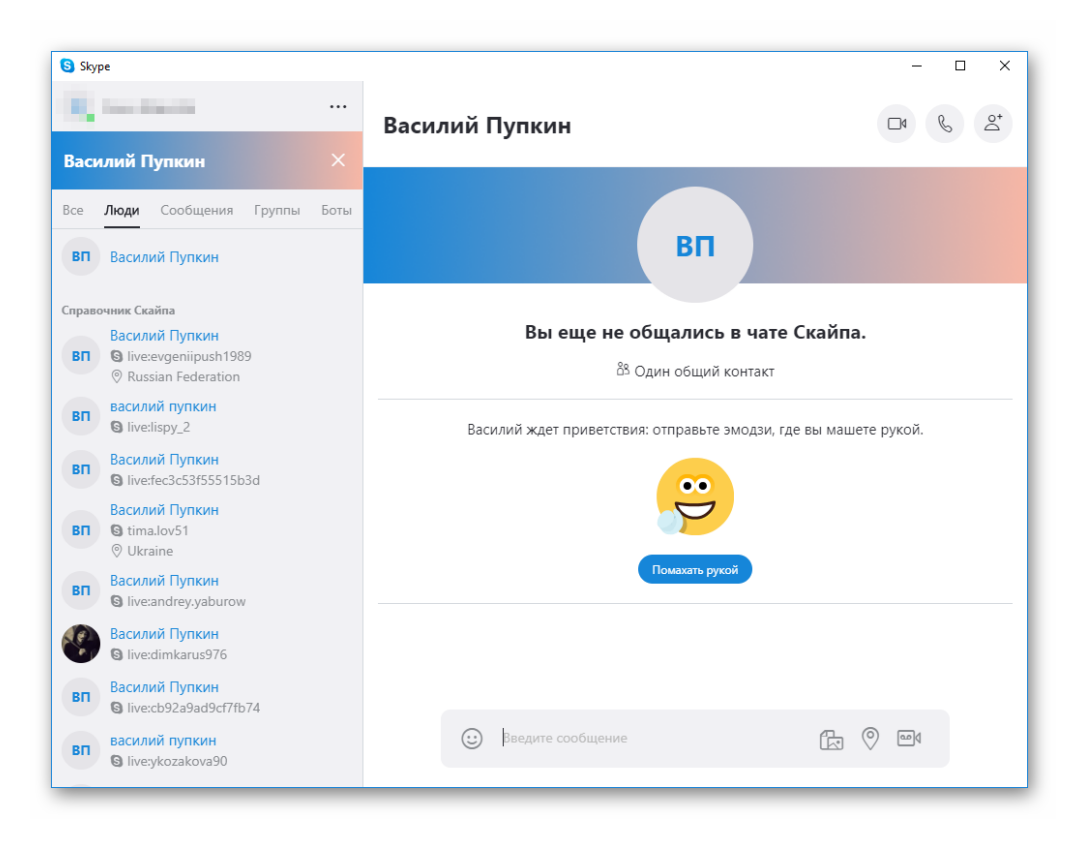

# 4. Конференц-связь в Skype

Для объединения пользователей в единую ячейку нужно создать группу, в которой можно будет переписываться, созваниваться и совершать видео звонки. Вашему вниманию пошаговая инструкция по формированию конференц-связи:

1. В левом верхнем углу щелкните пиктограмму с крестиком;

| 🕄 Sky | rpe™     |        |        |          |
|-------|----------|--------|--------|----------|
| Skype | Контакты | Беседа | Звонки | Вид      |
| Ŷ     | В сети   |        | \$ 0   | ,65      |
| Q, I  | оиск     |        |        |          |
| ŧ     |          | +      |        | <u>e</u> |
| КОНТ  | ГАК ПС   | следни | 1E Bce | •        |

2. В появившемся окне добавьте нужных участников беседы;

| Skype™                                                                                                    | X                                                                                                    |
|----------------------------------------------------------------------------------------------------|----------------------------------------------------------------------------------------------------|
| Skype Контакты Беседа Звонки Вид                                                                                                    | Инструменты Помощь                                                                                    |
| з \$ 0,65<br>В сети                                                                                                    | <ul> <li>☆ Беседа без названия</li> <li>Участников: 0   https://join.skype.com/îlsAb/jGDEX</li> </ul> |
| Q. Поиск ★ ₩ + 12                                                                                                    | Васклий Пупкин                                                                                        |
| КОНТАКТЫ ПОСЛЕДНИЕ Все 🗸                                                                                                    |                                                                                                    |
| Сегодня                                                                                                    | Здесь вы можете делиться со всеми фото<br>Или пригласите больше участ                                 |
| 😕 Беседа без названия                                                                                                    | https://join.skype.com/11sAt                                                                          |
| 🔹 tana atau                                                                                                    | Переименовать беседу<br>Придайте своему разговору уникальности                                        |
| Василий Пупкин                                                                                                    | Сег Добавить Отменить                                                                                 |
| ter and the second second seco | Кого-то забыли? Отправьте им ссылку                                                                   |
| Energy Control                                                                                                    | 20 https://join.s копировать   отправить по почте                                                     |
|                                                                                                    | Пользователь с разрешил присоединяться к этой беседе.<br>20:31                                        |
| пятница                                                                                                    |                                                                                                    |
|                                                                                                    | через экуре Введите сообщение                                                                         |
| четверг                                                                                                    |                                                                                                    |
| Echo / Sound Test Servic                                                                                                    |                                                                                                    |
| Василий Пупкин                                                                                                    | 19 B 🤤 🐨 🔽                                                                                            |

3. При желании беседу можно переименовать;

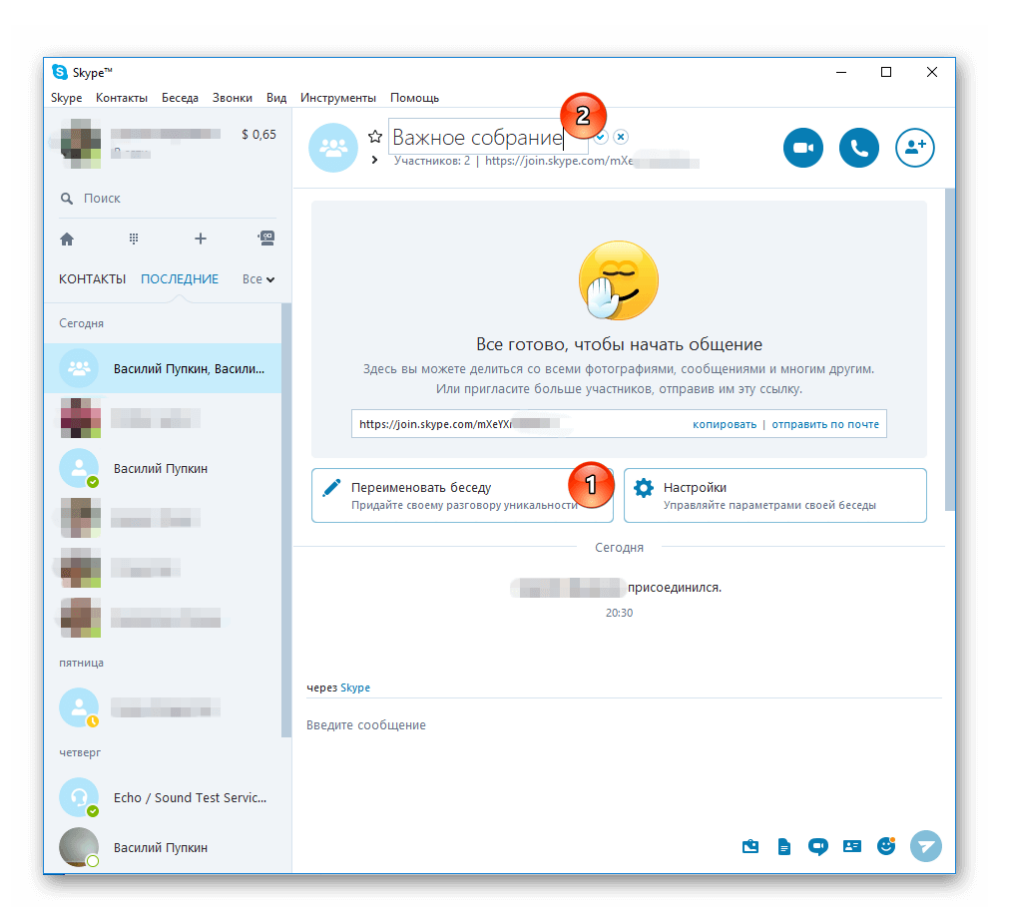

После этого в группе можно переписываться, а так же совершать аудио и видео звонки (соответствующие кнопки находятся в верхнем левом углу).

#### Важно!

Максимальное количество человек в конференции Skype:

- в видеозвонке до 10 одновременных участников;
- в голосовых звонках до 25 человек.

При этом, не более **100** часов групповой видеосвязи в месяц, не более **10** часов в день и не более 4 часов на каждый групповой видеозвонок. После того как эти лимиты будут исчерпаны, функция видеосвязи будет отключена, а текущий видеозвонок станет **обычным голосовым звонком**.

#### 5. Как позвонить по скайпу

Рассмотрим вариант, когда вы приобрели гарнитуру, нашли знакомого и хотите с ним пообщаться.

- 1. Запускаем приложение, выделяем нужный контакт из списка в левом углу главной страницы.
- 2. Справа видим несколько значков возле никнейма учетной записи.
- 3. Выбираем кнопку в виде белой телефонной трубки, нажимаем левую кнопку мыши и слышим первые гудки.

| Skype™                           | - 0                          | ×  |
|----------------------------------|------------------------------|----|
| Skype Контакты Беседа Звонки Вид | Инструменты Помощь           |    |
| В сети                           | Сделайте Отпуск Ярне         |    |
| <b>Q</b> Поиск                   | ✿ Василий Пупкин             | +) |
| n 🔋 + 🗐                          |                              | -  |
| КОНТАКТЫ ПОСЛЕДНИЕ Все 🗸         | Дадада <b>17 мая 2018 г.</b> |    |
| Сегодня                          | 25 мая 29 8 г.               | _  |
|                                  | (fq 20:4                     | 44 |
|                                  | 30 мая 2018 г.               | -1 |
| Василий Пупкин                   | фыа                          | 08 |
|                                  |                              |    |
|                                  | через Skype                  |    |
| Вчера                            | Введите сообщение            |    |
|                                  |                              |    |
| ·                                |                              |    |
| воскресенье                      | <u>e</u> Pe (                | 5  |

4. Соединяемся с пользователем и наслаждаемся диалогом.

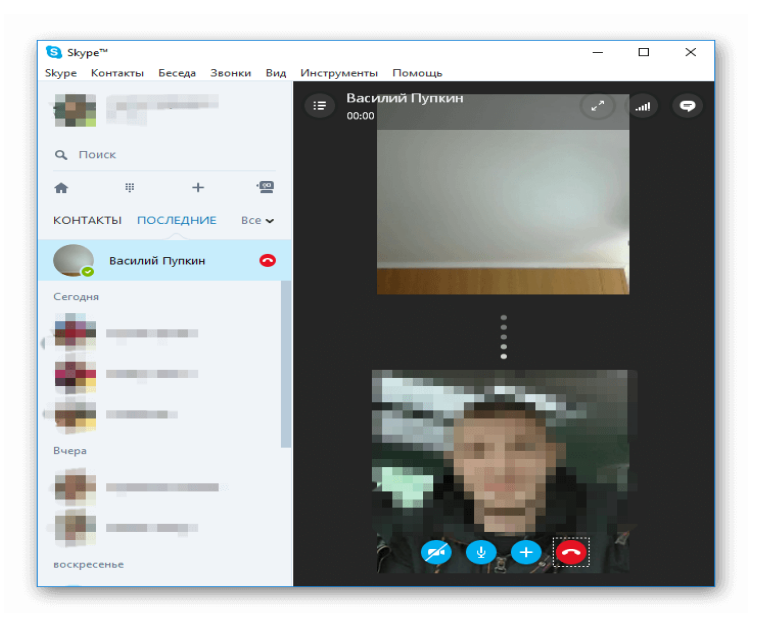

# 6. Как показать свой рабочий стол в Skype

### 6.1. Новая версия

- 1. Начните звонок вашему собеседнику, чтобы он поднял трубку.
- 2. Разверните окно разговора во весь экран.
- 3. Нажмите по иконке с двумя наложенными изображениями.

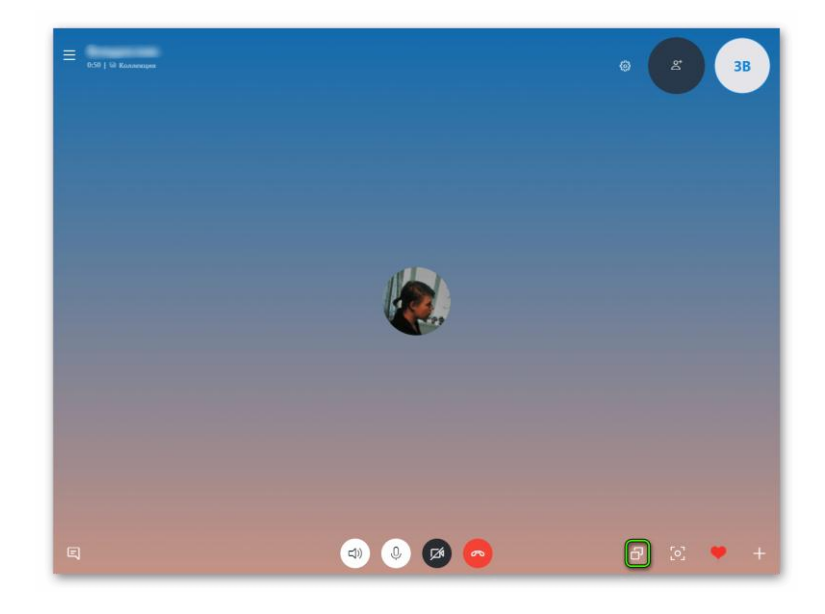

### 6.2. Старая версия

- 1. Запускаем приложение, проходим процедуру авторизации.
- 2. Выбираем необходимый контакт, кликаем на кнопку звонка.
- 3. Во время разговора наведите курсор на синий крестик, нажатие вызовет активацию диалогового окна, в котором выбирается пункт «Демонстрация экрана...».

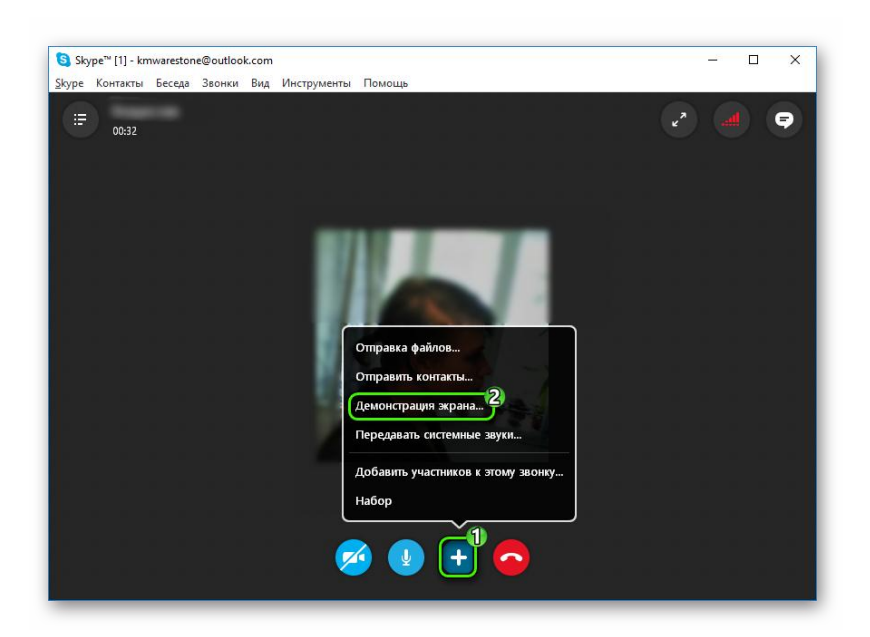

### 7. Как поделиться файлами по Skype

| Skype™<br>Skype Контакты Бесела Зарыки Вил. | Metterioleetta Douolla                         |            |
|---------------------------------------------|------------------------------------------------|------------|
| В сети                                      | С В сети   Москва, Россия                      | <b>4</b> * |
| Q, Поиск<br>♠ ⋕ +                           | ото переутомление Сегодня                      |            |
| КОНТАК ПОСЛЕДНИЕ Все •<br>Сегодня           | And the supervised of the second second second | 17:44      |
|                                             |                                                |            |
| 🔹                                           | ·                                              | 17:45      |
| Вчера                                       | - the second second second                     | 17:45      |
|                                             | ·                                              | 17:45      |
| <b>C</b>                                    | через Skype                                    |            |
| ter and the second                          | Введите сообщение                              |            |
| <b>Q</b> =                                  | никотирование                                  |            |
| and the second second                       | Ċ 👌 🗭 🖽                                        | ଓ 🔽        |

Любой объект можно просто **перетащить** в диалоговое окно с нужным собеседником. Как послать фото по Скайпу:

- 1. Если вы хотите поделиться уже готовым снимком, то в списке контактов выберите нужного человека. Появится история переписки.
- 2. В поле для ввода текста нажмите на значок в виде листа бумаги. Откроется проводник, где нужно будет указать путь к фотографии. Сделайте это.

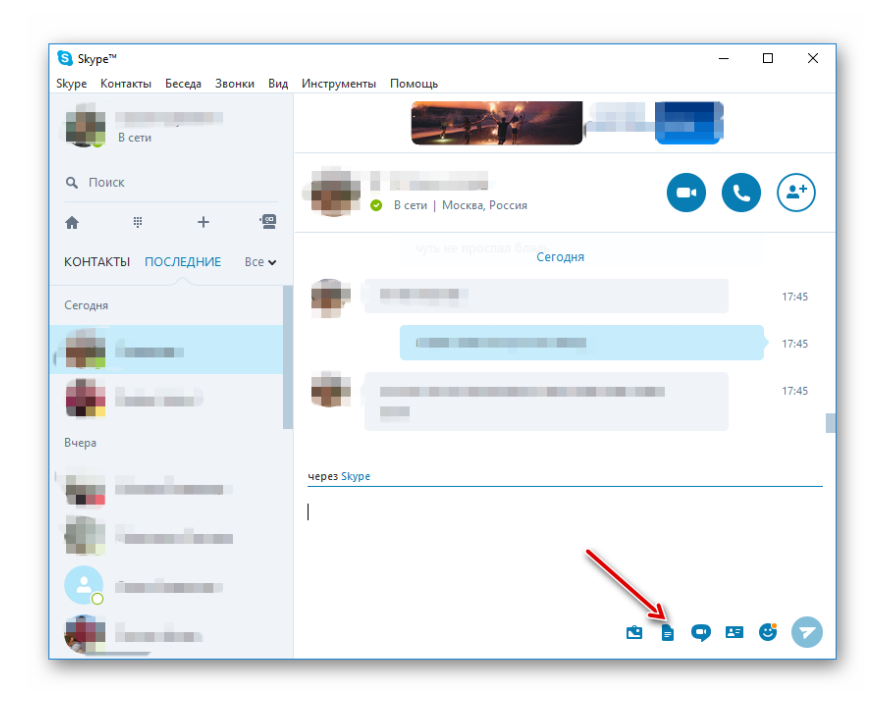

### 8. Как записать видео со Skype

Важно! Такая возможность предоставляется только пользователям, с новой версией Skype

В этом случае функция записи разговора, в том числе с веб-камер участников, изначально встроена. Поэтому не нужно ничего загружать, достаточно выполнить нехитрую настройку.

1. Откройте меню настроек.

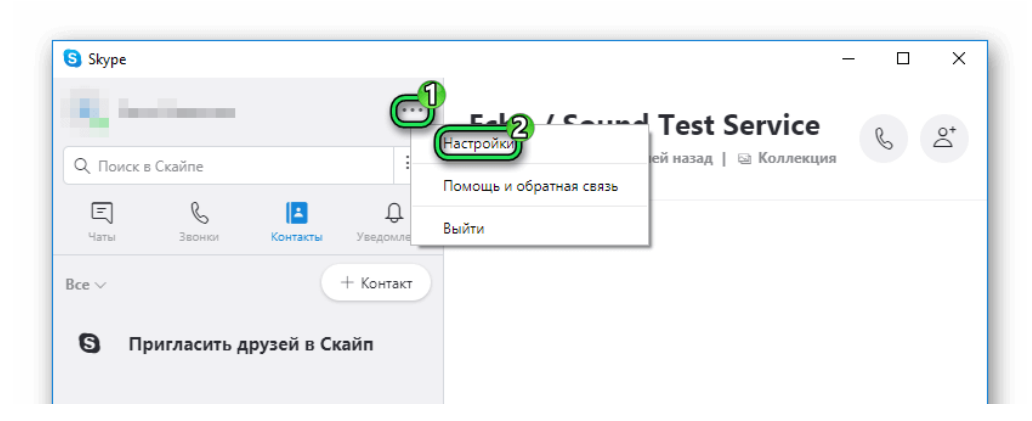

- 2. Здесь вам нужна вкладка «Звонки».
- 3. Перейдите к дополнительным параметрам.
- 4. Активируйте функцию NDI.

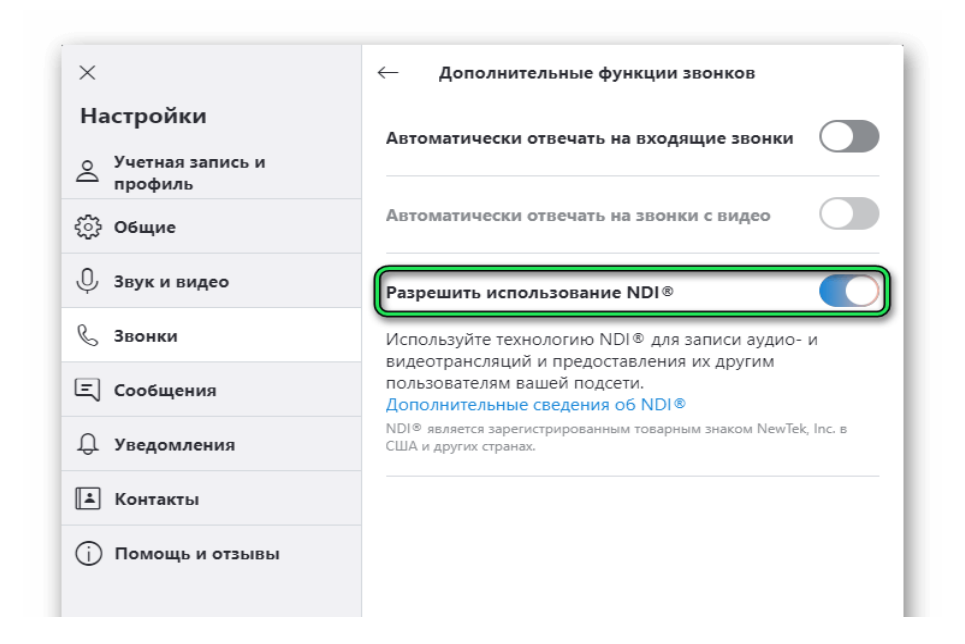

- 5. Начните звонок с видеосвязью с нужным собеседником.
- 6. Снизу кликните по иконке + и выберите «Начать запись».

#### 9. Как включить и выключить микрофон

#### 9.1. Новая версия

В случае использования старой программы все делается так:

- 1. В главном окне жмем на «Инструменты», а затем «Настройки...».
- 2. На странице параметров переходим к опции «Настройки звука».
- 3. Проверяем, корректное ли устройство выставлено в «**Микрофон**». Если это так, то когда вы что-то в него скажете, ползунок «**Громкость**» будет заполняться зеленым цветом. В противном случае смените его.

| Skyp       | ре™ - Настройки |                                                                                                    |                     |                                                        | • 💌  |  |  |
|------------|-----------------|----------------------------------------------------------------------------------------------------|---------------------|--------------------------------------------------------|------|--|--|
| 6          | Основные        | Настр                                                                                                    | юйка звука: Настрой | те звук на своем компьютере                            |      |  |  |
| 6          | Общие настройки | Į                                                                                                    | Микрофон            | Микрофон (Устройство с поддержкой 🗸                    |      |  |  |
| 9          | Настройка звука |                                                                                                    | Громкость           |                                                        |      |  |  |
| <b>(</b> ) | Звуки           | Ľ                                                                                                    |                     | парешите автоматическую настроику микрофона            |      |  |  |
|            | Настройки видео | <b>4</b> 0)                                                                                                    | Динамики            | Динамики (Устройство с поддержкой 👻 오                  |      |  |  |
| 8          | Безопасность    |                                                                                                    | Громкость           | <ul> <li>Автоматическая настройка динамиков</li> </ul> |      |  |  |
| i          | Оповещения      | (را                                                                                                    | Звонок              | Используйте выбранные динамики 👻                       |      |  |  |
| بر         | Звонки          |                                                                                                    |                     | Открыть дополнительные настро                          | ойки |  |  |
| Ģ          | Чаты и SMS      |                                                                                                    |                     |                                                        |      |  |  |
| ¢          | Дополнительно   |                                                                                                    |                     |                                                        |      |  |  |
|            |                 | Друг                                                                                                    | ие возможности      |                                                        |      |  |  |
|            |                 | <ul> <li>Сделать контрольный звонок в Skype</li> <li>Дополнительная информация о настройке аудиоаппаратуры</li> </ul> |                     |                                                        |      |  |  |
|            |                 |                                                                                                    |                     |                                                        |      |  |  |
|            |                 |                                                                                                    |                     | Сохранить Отмен                                        | ить  |  |  |

4. Нажатие кнопки «Сохранить» запишет новые настройки.

#### 9.2. Новая версия

А для нового Skype изменение параметров выполняется так:

- 1. Нажмите на иконку, что расположена правее вашего имени.
- 2. Затем зайдите в «Настройки».
- 3. Тут вам нужен пункт «Звук и видео».
- 4. Убедитесь, что опция «Микрофон» настроена корректно.

#### Включение и отключение в ходе беседы

Тут уже все несколько более интересно. Дело в том, что вы можете отключить микрофон в Скайпе непосредственно во время звонка. При этом собеседника будет слышно, а вас – нет.

Кнопка для старого Скайпа:

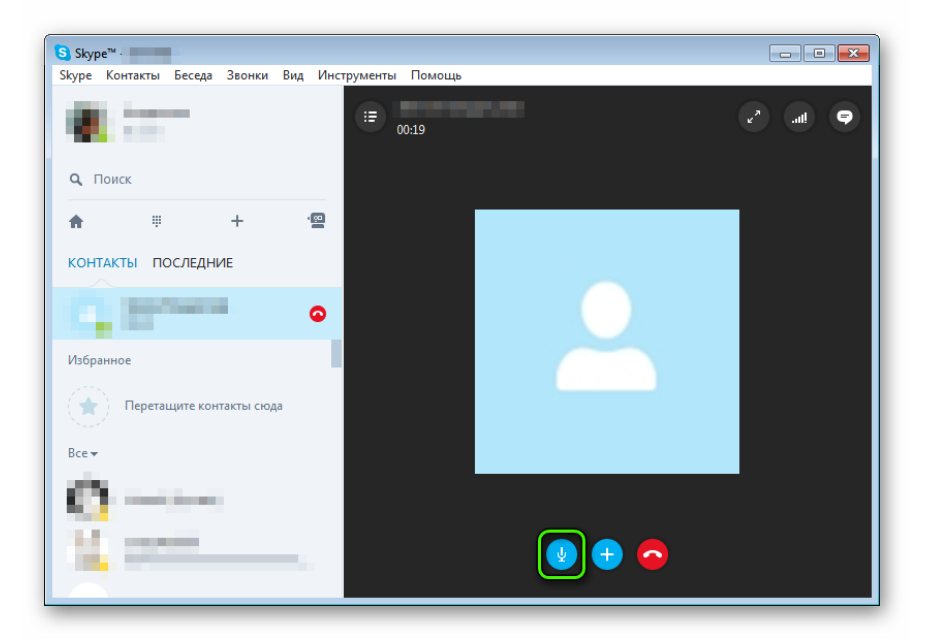

Для нового:

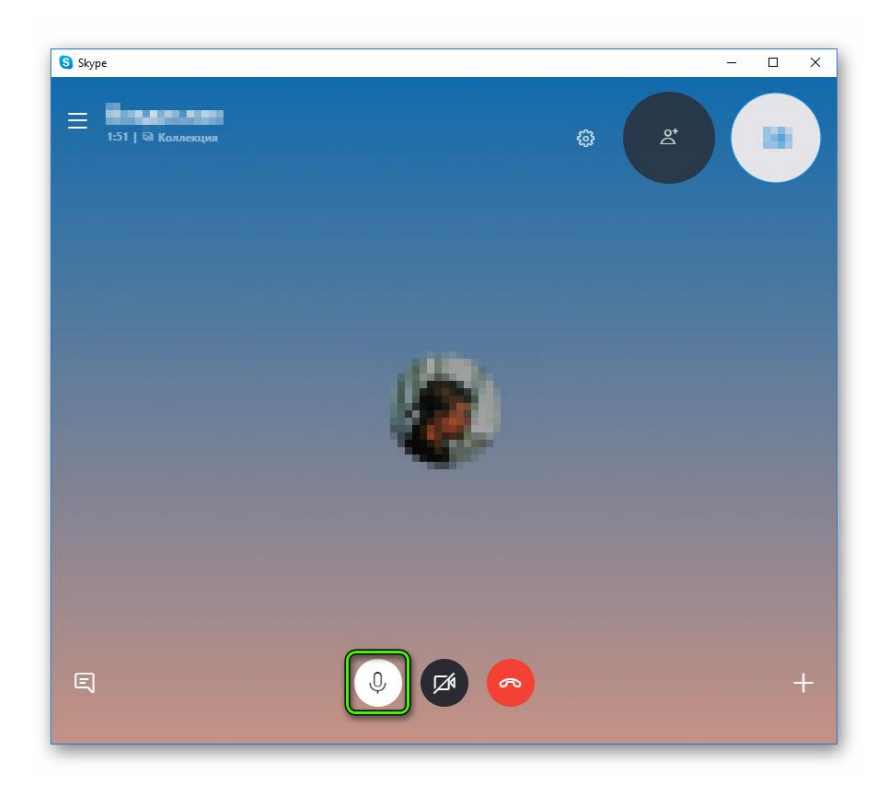

#### 10.Вопросы, ссылки и рекомендации

Skype – простая и понятная программа. Совершать звонки, конференции с её помощью очень легко. В данном руководстве использована информация с официального сайта Skype.

#### Частые вопросы:

В **Skype** не видно собеседника – ответ тут

Skype сбрасывает звонок при вызове – <u>ответ тут</u>

**Skype** не видит микрофон – <u>ответ тут</u>

**Skype** не видит камеру – <u>ответ тут</u>

Не слышно собеседника в Skype – ответ тут

### Рекомендация

Уважаемый пользователь Skype,

в случае возникновения проблем со связью, с работой программы ты можешь воспользоваться советами, приведёнными выше.

Однако настоятельно рекомендуем оценить свои возможности и связаться с техническим специалистом вашего подразделения. Мы вам обязательно поможем! Приятного общения!